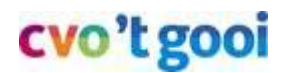

15 Maart 2020

# Chatten in Teams (privé, groep, videovergaderen)

Je kunt ook de onderstaande 2-minuut video bekijken waarin chatten vanaf de computer getoond wordt.

#### Inhoudsopgave

| Chatten met 1 of meerdere leerlingen/docenten                               | 2 |
|-----------------------------------------------------------------------------|---|
| Stap 1 - Ga via Chrome naar www.mijncvo.nl en open Teams (paars vierkant)   | 2 |
| Stap 2 - Klik op het icoontje van je team                                   | 3 |
| Stap 3 - Ga bovenaan naar het 'Posts' tabblad voor chatten met de hele klas | 3 |
| Stap 4 - Kies links 'Chat' als je privé wilt chatten                        | 4 |
| Stap 5 - Uitbreiden naar Groepschat                                         | 5 |
| Hoe bel je met 1 of meerdere leerlingen/docenten                            | 6 |
| Methode 1 - Vanuit de Chat klik je op het het Telefoon- of Camera-icon      | 6 |
| Methode 2 - Je wordt uitgenodigd om deel te nemen aan een vergadering       | 7 |

Het doel van dit document is om te laten zien hoe je kunt chatten of videobellen je met 1 of meerdere leerlingen/docenten in Microsoft Teams.

#### Video

Zie de volgende video (2min30), die de privéchat laat zien: privechat

#### Let op: Let op - Je naam wordt bij alles wat je doet bewaard

Net zoals bij de schoolwifi log je bij Teams in met je leerlingnummer-emailadres. Alles wat je doet in Teams is zichtbaar en wordt 6 maanden bewaard. In Teams mag je bijvoorbeeld niet zomaar gaan chatten, zonder dat de docent daarom vraagt. Ook bij online pesten wordt het pestprotocol van de school gehanteerd.

Zet je microfoon of camera alleen op verzoek aan. Als je chatten met spraak of camera gaat testen, terwijl je samen bent in 1 ruimte, dan gaat het geluid rondzingen/piepen. Zet dan je microfoon uit.

Je docent kan haar of zijn beeldscherm presenteren en de videosessie opnemen, zodat je die kunt herhalen.

# Chatten met 1 of meerdere leerlingen/docenten

### Stap 1 - Ga via Chrome naar www.mijncvo.nl en open Teams (paars vierkant)

Ga via Chrome of een andere browser naar mijncvo.nl en open Teams (paars vierkant).

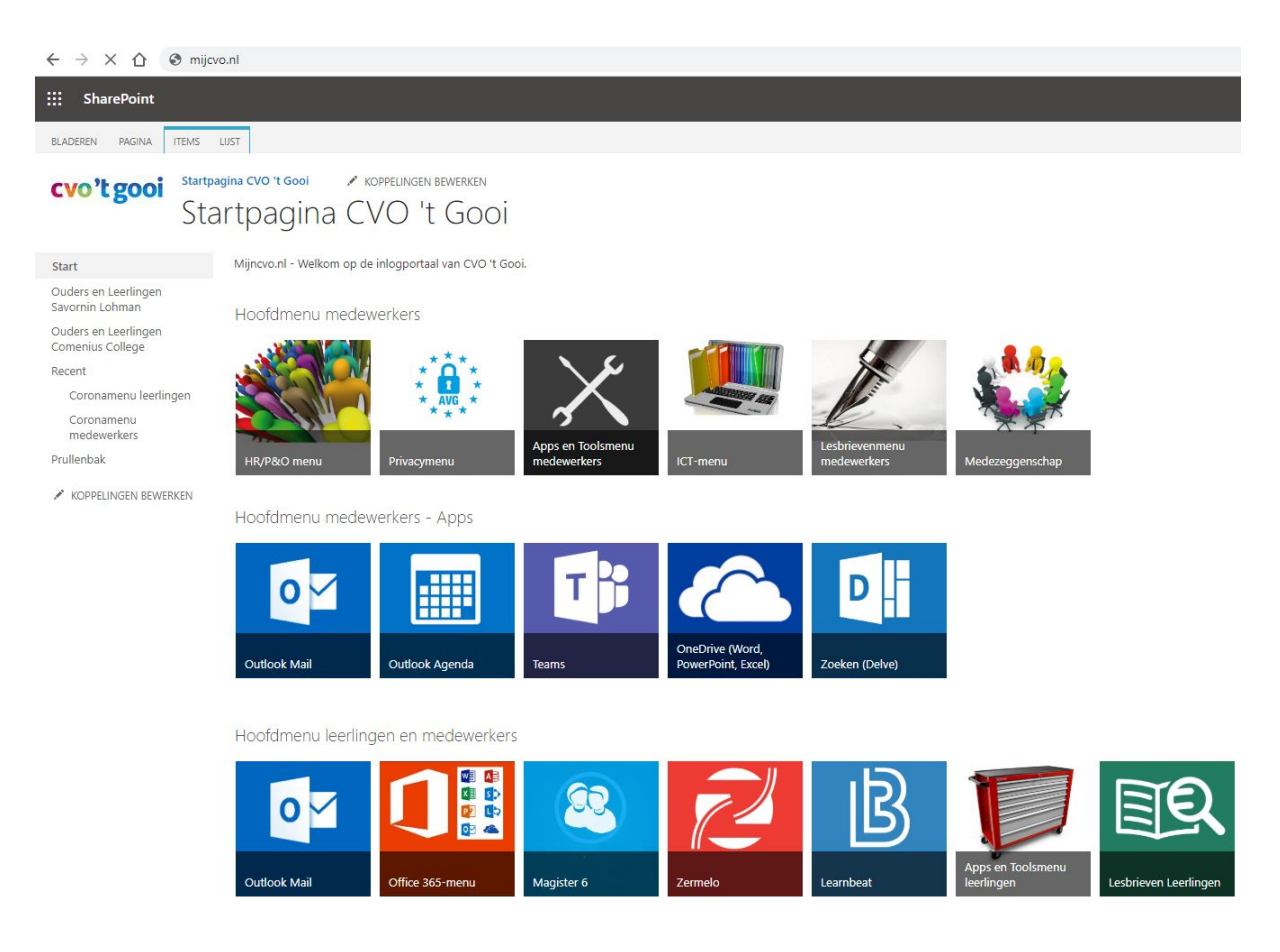

Je komt in het volgende menu, gevuld met bv medewerkers- en klassenteams.Je ziet alleen de teams waar je lid van bent.

| 🗧 $\rightarrow$ C $\Delta$ a teammicrosoft.com//#/school//fctx=teamsGrid $\Rightarrow$ 0 : |                  |                   |                   |                               |                   |                                    |                               |  |  |
|--------------------------------------------------------------------------------------------|------------------|-------------------|-------------------|-------------------------------|-------------------|------------------------------------|-------------------------------|--|--|
|                                                                                            | Microsoft Teams  | с (               | 3                 | Zoek of typ een opdracht      |                   | CVO 't Gooi ~ Mig                  |                               |  |  |
| Activiteit                                                                                 | Teams            |                   |                   |                               |                   | 7 0                                | ట్రో Lid worden of team maken |  |  |
| E<br>Chat                                                                                  | Uw teams         |                   |                   |                               |                   |                                    |                               |  |  |
| iii<br>Teama                                                                               |                  |                   |                   |                               |                   |                                    |                               |  |  |
| Dpdrachtan                                                                                 | 1000 C           | 1975<br>1975      | 1.1               | 1000 C                        | CVO               | SB                                 | A >                           |  |  |
| Agenda<br>Oproepen                                                                         | CC - Alle lin    | HC - Alle lin     | CVO - ICT         | SAV - Alle lln                | CVO - Medewerkers | CVO - Servicebureau<br>Medewerkers | CVO - ICT Admin               |  |  |
| Bestanden                                                                                  |                  |                   |                   |                               |                   |                                    |                               |  |  |
|                                                                                            | C                | S                 | 0                 | WC                            | SR                | SV                                 | SE                            |  |  |
|                                                                                            | CC - Medewerkers | SAV - Medewerkers | COM - Medewerkers | CVO - Website<br>ontwikkeling | SAV - Roosteraars | OUD-SAV - Vakgroep<br>Maatschappij | SAV -<br>Examensecretariaat   |  |  |

Chatten in Teams – versie 20200315 pagina 2 van 7

### Stap 2 - Klik op het icoontje van je team

Zoek in het Teams menu naar jouw team en klik het icoontje van je team aan. In dit voorbeeld gebruik ik het testteam klas 1.

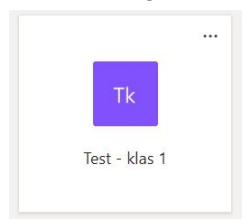

#### Stap 3 - Ga bovenaan naar het 'Posts' tabblad voor chatten met de hele klas

In teams bij het tabblad "Posts" kunnen docenten en leerlingen die lid zijn van het team tegelijk met elkaar communiceren en eventueel bestanden delen via de paperclip icon. onderaan in beeld.

#### Let op: Let op - Je naam wordt bij alles wat je doet bewaard

Net zoals bij de schoolwifi log je bij Teams in met je leerlingnummer-emailadres. Alles wat je doet in Teams is zichtbaar en wordt 6 maanden bewaard. In Teams mag je bijvoorbeeld niet zomaar gaan chatten, zonder dat de docent daarom vraagt. Ook bij online pesten wordt het pestprotocol van de school gehanteerd.

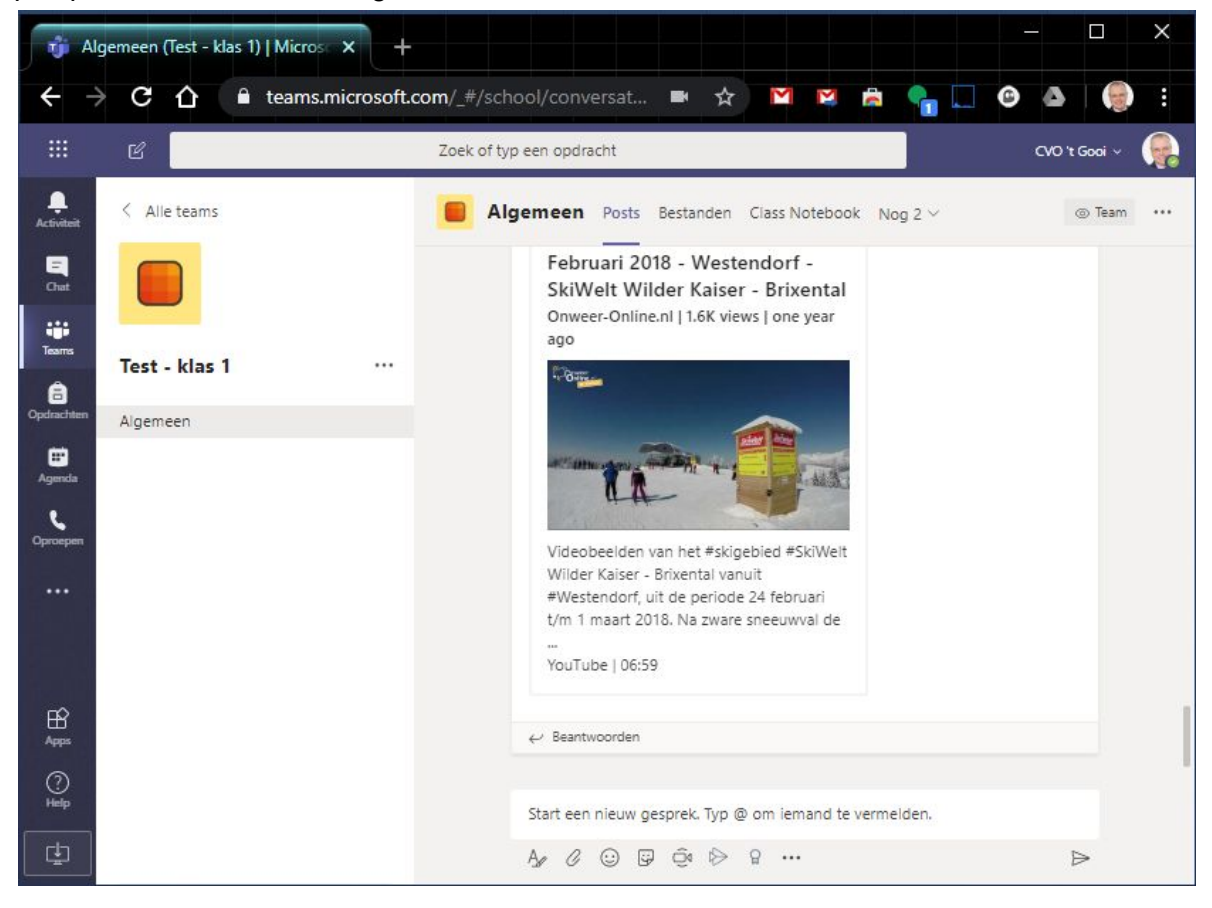

## Stap 4 - Kies links 'Chat' als je privé wilt chatten

Voor het chatten met 1 persoon kun je via "chat" een nieuwe chat starten en de persoon met voornaam/achternaam of schoolmail vinden. Je start een chat door in het tekstvak onderaan het scherm iets te typen.

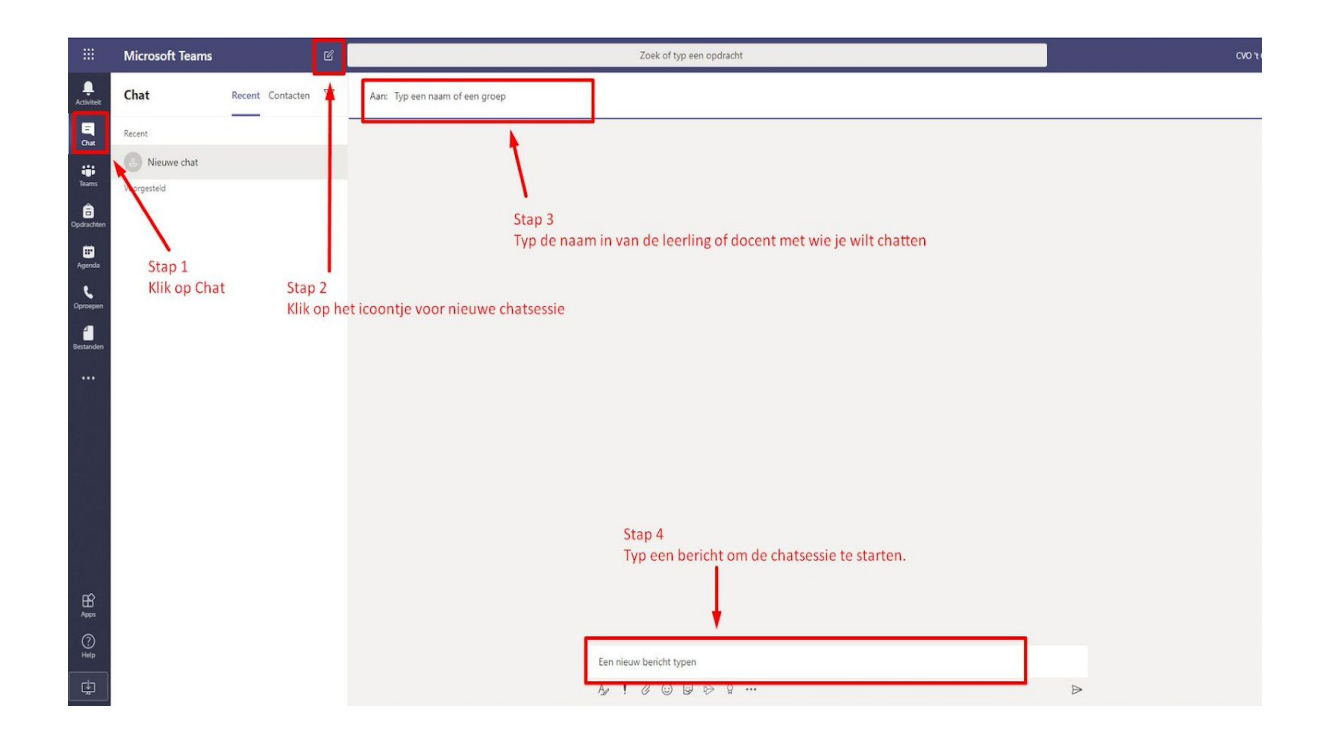

#### Video

Zie de volgende video (2min30), die de privéchat laat zien: privechat

Chatten in Teams – versie 20200315 pagina 4 van 7

### Stap 5 - Uitbreiden naar Groepschat

Voor het chatten met meerdere personen open je ook weer "Chat". Vervolgens voeg je de eerste persoon toe aan je chat.

Daarna verschijnt er een icoon dat er zo uit ziet ---->

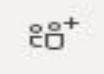

Als je daarop klikt kun je meerdere personen aan je chatsessie toevoegen door de naam/achternaam of mailadres in te vullen.

|                               | Microsoft Teams                                                                           | ഭ                                   | Zoek of ty                               | p een opdracht                                                                                     |                                                                     | CVO 't Gooi ~ 🙀           |
|-------------------------------|-------------------------------------------------------------------------------------------|-------------------------------------|------------------------------------------|----------------------------------------------------------------------------------------------------|---------------------------------------------------------------------|---------------------------|
|                               | Chat                                                                                      | Recent Contacten 🍸                  | Stefan Jippes Chat Bestanden Organisatie | Nog 1 ~ +                                                                                          |                                                                     | <b>O O</b> 5 <sup>6</sup> |
| Char                          | Recent<br>Robert Zondervan<br>U: Ik zal na mijn onbijtje                                  | 08:05<br>: verder gaan waar ik gist | Voorbeeld chat sessie met een<br>collega |                                                                                                    | Gisteren 16:28<br>hoi test gebruiker 📀                              |                           |
| Teams                         | Stefan Jippes<br>U: hoi test gebruiker                                                    | 12-03                               |                                          |                                                                                                    |                                                                     | /                         |
| Agenda<br>Prospen<br>Astanden | Ref Giespeck<br>1 op 1<br>Robert, Rolf, en Stefa<br>Robert, Rolf, en Stefa<br>Stefan Ahas | 12-03<br>in 12-03                   |                                          |                                                                                                    | Klik op dit icoontje om<br>meer mensen toe te<br>voegen aan je chat | ſ                         |
| HE 25 0 29                    |                                                                                           |                                     | Een nieuw bericht ty<br>Age 🕴 🖉 🎃        | vervolgens kun je weer verder chatten me<br>deelnemers door de tekst vak hieronder te<br>gebruiken | tde<br>₂<br>₽                                                       |                           |

# Hoe bel je met 1 of meerdere leerlingen/docenten

### Methode 1 - Vanuit de Chat klik je op het het Telefoon- of Camera-icon

Als je een chat sessie hebt geopend met een collega of een medeleerling, dan kun je ook een videogesprek starten. Dat doe je door via de chat venster op de video of bel icoontje rechts boven in het scherm aan te klikken.

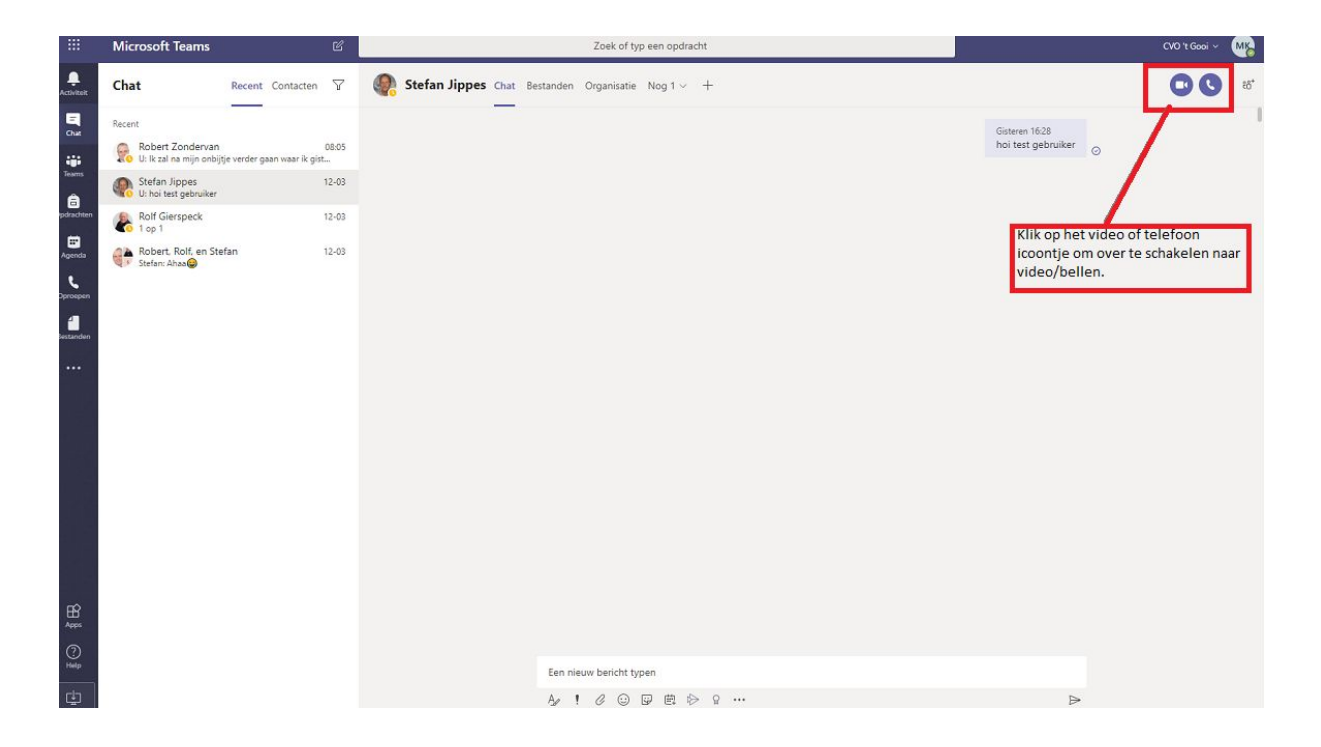

Het is niet altijd handig om je camera aan te zetten, want dan kan je geluid gaan stotteren en je internetverbinding vastlopen.

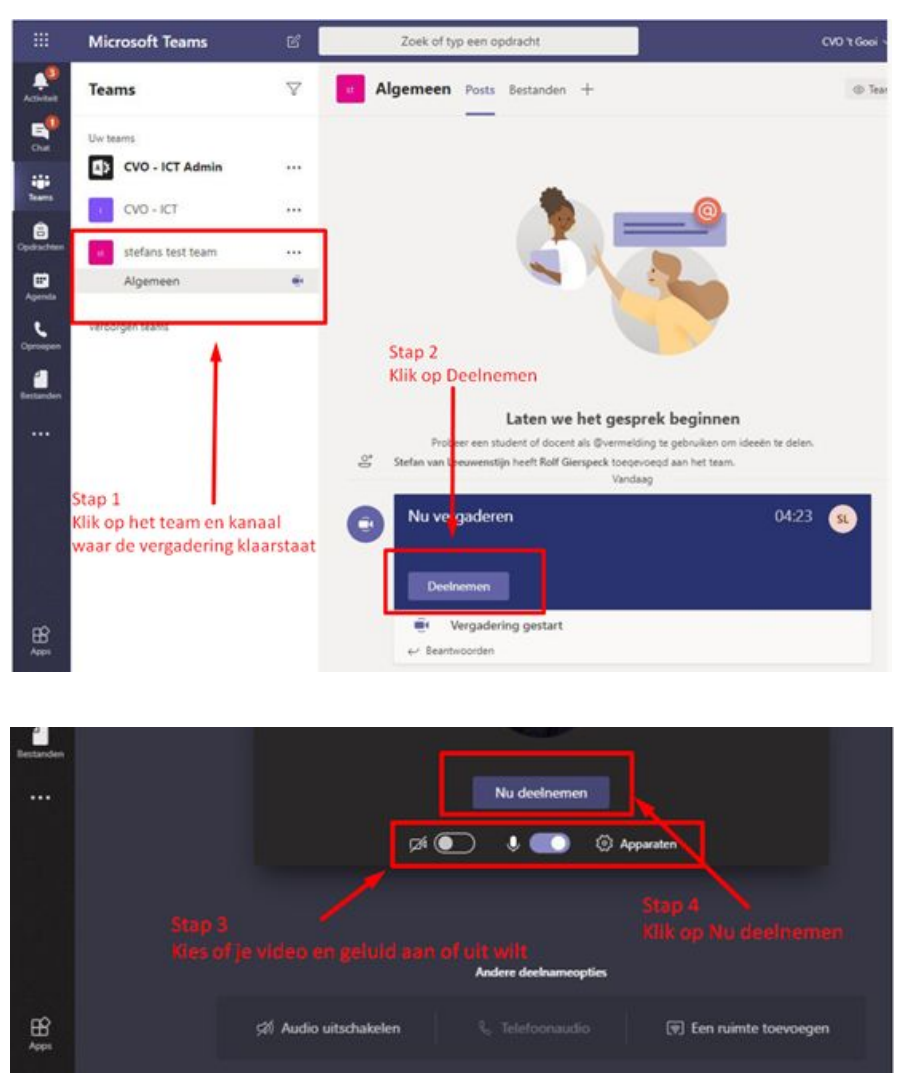

## Methode 2 - Je wordt uitgenodigd om deel te nemen aan een vergadering

Aan jou als deelnemer wordt gevraagd om je camera en microfoon uit te zetten om te voorkomen dat de les te rommelig wordt en er te veel internet wordt gebruikt. Je internetverbinding zou dan vast kunnen lopen of het geluid gaat stotteren.

Zet je microfoon of camera alleen op verzoek aan. Als je dit gaat testen, terwijl je samen bent in 1 ruimte, dan gaat het geluid rondzingen/piepen. Zet dan je microfoon uit.

Je docent kan haar of zijn beeldscherm presenteren en de videosessie opnemen, zodat je die kunt herhalen.